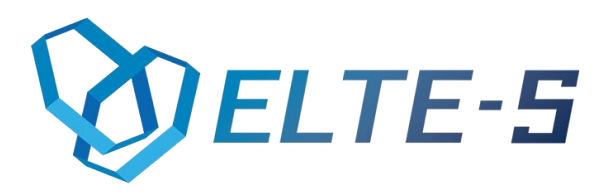

# Realizator ZD

## Funkcjonalność i instrukcja obsługi

ELTE-S UI. Wadowicka 12 | Budynek ELBUD (12) 269-28-89 | office@elte-s.com | www.elte-s.com

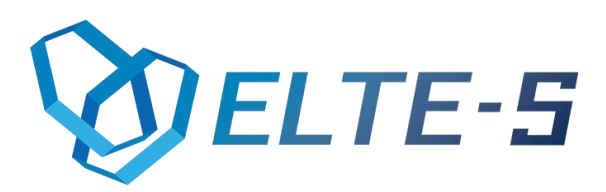

## 1. Opis programu

Realizator ZD jest to aplikacja desktopowa umożliwiająca pobranie danych z pliku \*.xls (Excel) i dodanie na tej podstawie dokumentu "Zamówienie u dostawcy" w programie Comarch ERP Optima.

### 2. Funkcjonalności bazowe

- Pobranie danych z pliku \*.xls (Excel)
- Możliwość spersonalizowania programu i pól pod konkretnego klienta
- Możliwość ustawienia automatycznego zaczytywania plików
- Możliwość ręcznego uruchomienia zaczytywania plików
- Możliwość wskazania miejsca z plikami \*.xls
- Dodanie przez program nieistniejących towarów
- Dodanie do programu Comarch ERP Optima dokumentów ZD
- Dokładna obsługa błędów wyświetlana w okienkach aplikacji desktopowej, oraz zapisywana w odrębnym pliku
- Automatyczne usunięcie pobranego i poprawnie dodanego do Optimy pliku

### 3. Instrukcja obsługi

#### Panel "Konfiguracja"

Przed rozpoczęciem korzystania z programu należy uzupełnić każde pole w panelu konfiguracyjnym.

Robimy to tylko gdy uruchamiamy program po raz pierwszy lub chcemy zmienić dane.

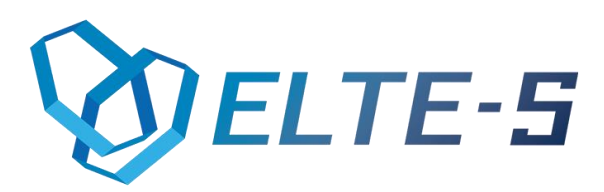

Ta część programu składa się z:

- Katalog Optimy: Klikając przycisk "…" wybieramy katalog, w którym znajduje się Optima
- Firma: Wpisujemy nazwę naszej firmy
- Operator: Uzupełniamy pole, wpisując nazwę operatora, na którego logujemy się w Optimie
- > Hasło: Wpisujemy hasło do opertora
- Dodawaj ZD automatycznie co: jeśli zaznaczymy tę opcję, dokumenty, które znajdują się w katalogu, do którego ścieżkę podamy w następnym polu, będą dodawane automatycznie co ilość minut, które wpiszemy w okienku obok.
- Katalog z plikami: Klikając przycisk "…" wybieramy ścieżkę do katalogu z plikami, które będą zaczytywane i kolejno dodawane do Optimy jako Zamówienie u dostawcy.

Istotne jest to, że wprowadzone zmiany musimy potwierdzić przyciskiem "**Zapisz**". Żeby program działał z nowymi parametrami musi zostać uruchomiony ponownie.

#### Panel "Dodaj ZD"

Jest to główna część programu. Okno składa się z:

"DODAJ ZD": Jest to przycisk odpowiadający za ręczne wywołanie funkcji zaczytywania pliku \*.xls z katalogu, w którym się znajdują i dodania dokumentu ZD do Optimy.

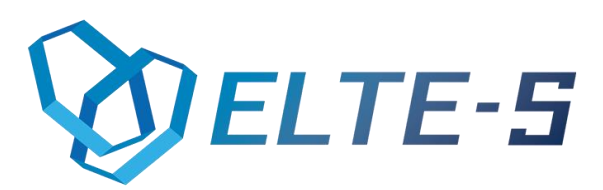

Funkcja ta kolejno:

- zaczytuje pliki \*.xls
- dodaje karty towarowe do Optimy
- dodaje dokumenty ZD
- usuwa dodany plik \*.xls
- Log Ok: to okno informuje nas o prawidłowo wykonanych czynnościach przez program
- Log Error: to okno informuje nas o napotkanych błędach podczas działania programu.

### 4. Wymagania

- Standardowa procedura uzupełniania zakładki "Konfiguracja", zgodnie z nazwami pól
- Pliki \*.csv muszą się znajdować w folderze podanym w konfiguracji
- Musi zostać utworzony folder "logs" na dysku C (na logi)